Ez a szolgáltatásunk lehetővé teszi, hogy CEWE FOTÓKÖNYVÉT azAdobe<sup>®</sup> InDesign<sup>®</sup> programban készítse el. A CEWE FOTÓKÖNYV sablon-generátor megnyitja az Ön számára a megfelelő inDesign sablonokat. A megrendeléshez egyszerűen töltse fel a pdf fájlt az inDesign programból. Az alábbi leírásban minden fontos információt megtalál ahhoz, hogy a megrendelését a legoptimálisabb módon tudja nekünk elküldeni.

## Gyors útmutató

Öt lépés CEWE FOTÓKÖNYVÉNEK elkészítéséhez az Adobe<sup>®</sup> InDesign<sup>®</sup> programban:

- 1. Töltse le, és telepítse a Sablon-generátor programot. (Elérhető Windows és Mac rendszerhez.) Kérjük, vegye figyelembe, hogy szükség van a JAVA legújabb verziójára.
- Nyissa meg a Sablongenerátort, és végezze el a beállításokat. Válasszon borító típust, papírt, méretet és oldalszámot. Ezután nyissa meg a borító, illetve a belső oldalak fájlját az Adobe<sup>®</sup> InDesign<sup>®</sup>-ban.
- 3. Készítse el az oldalakat és a borítót az Adobe® InDesign®-ban.
- 4. Exportálja a borító és a belső oldalak pdf fájljait a CEWE FOTÓKÖNYV pdf-exportálójának segítségével. A Sablon-generátor telepítése után ezt megtalálja az Adobe<sup>®</sup> InDesign<sup>®</sup>-ban a File > Adobe PDF Presets menüben.
- 5. CEWE FOTÓKÖNYVÉNEK megrendeléséhez az elkészült pdf fájlokat töltse fel (borítót és belső oldalakat egyaránt), és adja meg a szükséges adatokat.

## Általános tudnivalók

- A CEWE FOTÓKÖNYV Sablongenerátor elkészíti Önnek a megfelelő Adobe<sup>®</sup> InDesign<sup>®</sup> oldalakat, tekintettel a gerincvastagságra és a kifutókra. A telepítéssel automatikusan a programba kerül a CEWE FOTÓKÖNYV pdf exportálásához szükséges alkalmazás is.
- A **CEWE FOTÓKÖNYV pdf készlet** a megfelelő pdf szabvány szerint menti el az Ön fotókönyvét (v. 1.3, RGB mód, beágyazott betűtípusok)
- Javasoljuk, hogy RGB módban dolgozzon, és a képeket is hagyja RGB módban. Önnek nem kell aggódnia, a kimeneti színek optimális konvertálása a gyártás során megtörténik.
- Kérjük, **ne használjon direkt színeket**, különösen egyénileg definiált direkt színeket.
- A képek **felbontásának** a 300 dpi-t javasoljuk, ennél kisebb felbontás a minőség romlásához vezethet. Legkevesebb 90 dpi, ami még elfogadható.
- A megfelelő megjelenítés érdekében a grafikus elemek vastagsága ne legyen kevesebb 0,5 pontnál.
- A **betűméret** digitális nyomtatásnál legalább 6 pt, fotópapírosnál 8 pt legyen.
- Kérjük, **ne helyezzen el vágójeleket**, mert az az elkészült CEWE FOTÓKÖNYV-ben látszódni fog. Minden szükséges vágójel automatikusan hozzáadódik a gyártási folyamat során.
- A gyártás során **semmilyen automatikus képoptimalizációt** és élesítést nem alkalmazunk. Feltételezzük, hogy Ön, mint tapasztalt fotós vagy grafikus, ezeket a korrekciókat már elvégezte.

## 1. Lépés / Telepítés

# Töltse le és telepítse a CEWE FOTÓKÖNYV Sablon-generátort. (elérhető Windows és Macintosh rendszerre)

https://cewe.hu/pdf2book.html?\_oss=1

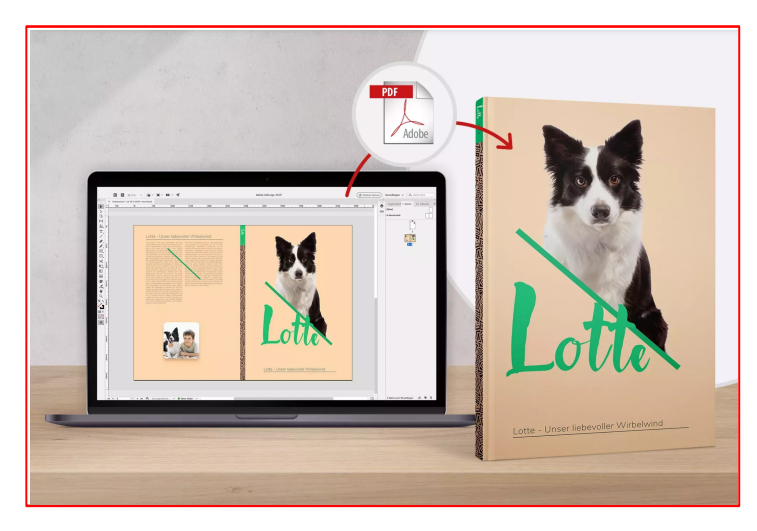

## 2. Lépés/ Termék kiválasztása

## Nyissa meg a Sablon-generátort, és pontosítsa a CEWE FOTÓKÖNYV beállításait.

Egy CEWE FOTÓKÖNYV-höz két dokumentumot kell létrehoznia. Egy többoldalas pdf fájlt a belső oldalakhoz, és egyet a borítóhoz. A Sablongenerátorban válassza ki a borító fajtáját, a papír típusát, a könyv formátumát és az oldalak számát. Ezután a sablonokat egy egérkattintással megnyithatja az Adobe<sup>®</sup> InDesign<sup>®</sup> programban, így rögtön elkezdheti a szerkesztést. (lásd 3. lépés) Támogatott Adobe<sup>®</sup> InDesign<sup>®</sup> verziók: CS4, CS5, CS5.5 CS6, CC.

| 📥 cewe fotókö                      | NYV Sablon generátor                                 |                                        |                                |
|------------------------------------|------------------------------------------------------|----------------------------------------|--------------------------------|
| Fájl Súgó                          |                                                      |                                        |                                |
|                                    | Kérjük, válassza ki a kív<br>kezdheti a szerkesztést | ánt CEWE FOTÓKÖN<br>az Adobe® InDesign | YVET és máris<br>® programban. |
|                                    | Boritótípus                                          | Kemény borîtó                          | ~                              |
|                                    | Papírtípus                                           | Digitális nyomtatás                    | ×                              |
|                                    | Formátum                                             | XL                                     | ~                              |
|                                    | Oldalak száma                                        | 50                                     | ×                              |
| Könyv: <i>CEWE FOTÓKŐNY</i> I      | V XL kemény borítós Oldal:                           | 50                                     |                                |
| Belső oldal sablonok<br>megnyitása |                                                      | Borító s                               | ablon megnyitása               |

### Sablon a belső oldalakhoz

Egy CEWE FOTÓKÖNYV legkevesebb 26 oldalból áll, melyet a szerkesztés során négy oldalanként növelhet. A maximális oldalszám függ az album méretétől és a papír típusától. Válassza ki egyszerűen a megfelelő sablont a generátorból.

## Sablon a borítóhoz

A gerinc szélessége függ az oldalak számától és a papír típusától. A precíz borító-sablon generálásához adja meg a papír típusát és az oldalszámot. Amennyiben előre nem tudja, hogy hány oldalas lesz a könyv, javasoljuk, hogy a borítósablont csak akkor hozza létre, ha már az oldalak száma pontosan meghatározható.

### Termékinformációk

Választhat a ragasztott kötésű digitális, és a síkban nyíló fotópapíros CEWE FOTÓKÖNYV között. A két gyártási technológia között van pár alapvető különbség:

## Digitális nyomtatású CEWE FOTÓKÖNYV (kemény és puha borító, vagy füzet formátum)

- nyomtatás professzionális nyomdagépekkel
- kiváló minőségű ragasztókötés
- kemény és puha borítóval is rendelhető
- belső oldalak: klasszikus matt, magasfényű papír vagy extra matt papír

## Fotópapíros CEWE FOTÓKÖNYV (kemény borító, síkban nyíló oldalak)

- fotópapírra levilágított belső oldalak
- síkban nyitható kötés
- keménytáblás borító
- belső oldalak: matt fotópapír, fényes fotópapír vagy extra matt fotópapír

## Minden termék részletes leírását megtalálja itt:

http://cewe.hu/cewe-fotokonyvek.html

## 3. lépés / Szerkesztés

# A sablonok megnyitása után elkezdheti a szerkesztést az Adobe® InDesign® programban (CS4-es verziótól):

- Bármilyen objektum típust el lehet helyezni (képek, vektorgrafikák, szöveg). Kérjük, vegye figyelembe, az 1. oldalon az Általános tudnivalókban leírtakat.
- Belső oldalak: minimum 26 oldalnak kell lennie. Ha további oldalakat szeretne hozzáadni, azt az Adobe<sup>®</sup> InDesign<sup>®</sup> programban is megteheti. 4 oldalanként bővíthet, 34, 42, 50, 58 stb. A maximális oldalszám függ a könyv méretétől és a papír típusától. Ezeket láthatja a Sablongenerátorban vagy honlapunkon is. http://cewe.hu/cewe-fotokonyvek.html
- A könyv első oldala mindig egy szimpla oldal a jobb oldalon, ezután jönnek a dupla oldalak, majd a végén ismét egy szimpla a bal oldalon.
- Az Adobe<sup>®</sup> InDesign<sup>®</sup> sablonok tartalmaznak egy infó réteget (Info Layer), melyen a vágójelek, információk és a javasolt szerkesztési tartomány látható. Ez a réteg legkésőbb a pdf exportálásánál rejtett lesz. Amennyiben Önt a munka során ezek zavarják, úgy a Window > Layers-nél ki tudja kapcsolni. A felette lévő réteg Design Layer üres, a szerkesztés során ide kerülnek a rétegek. Természetesen további rétegek is hozzáadhatók.

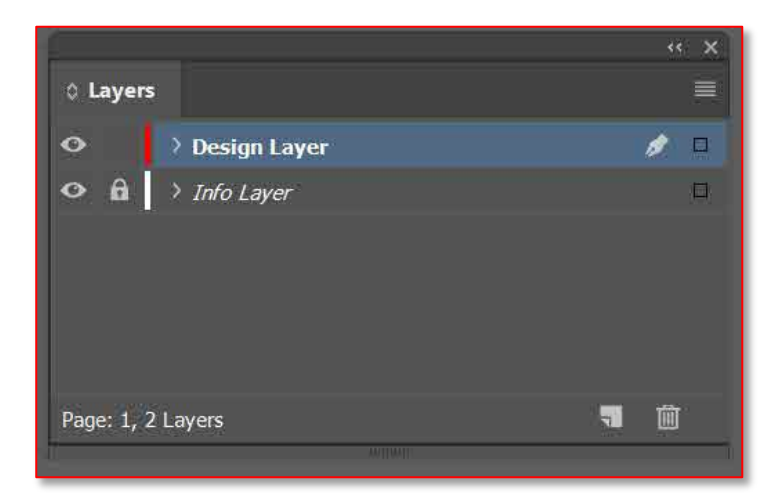

• A belső oldalakhoz egy 3 mm-es kifutó tartozik. A borító típusától függően egy 10-15 mm- es ráhagyást tartalmaz, mely a kötészetnél behajtásra kerül.

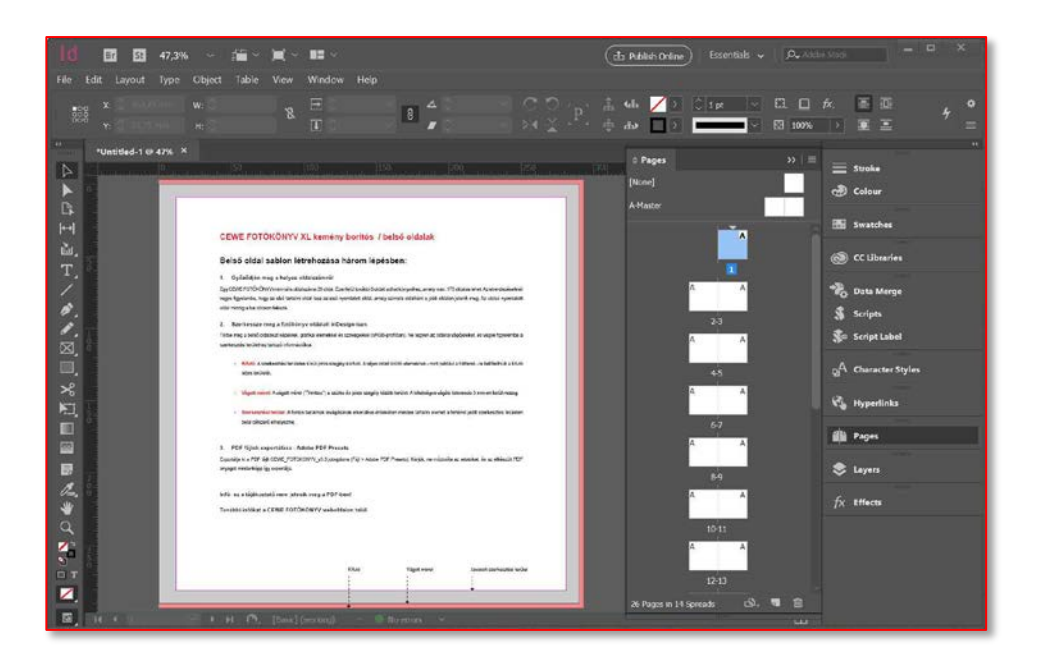

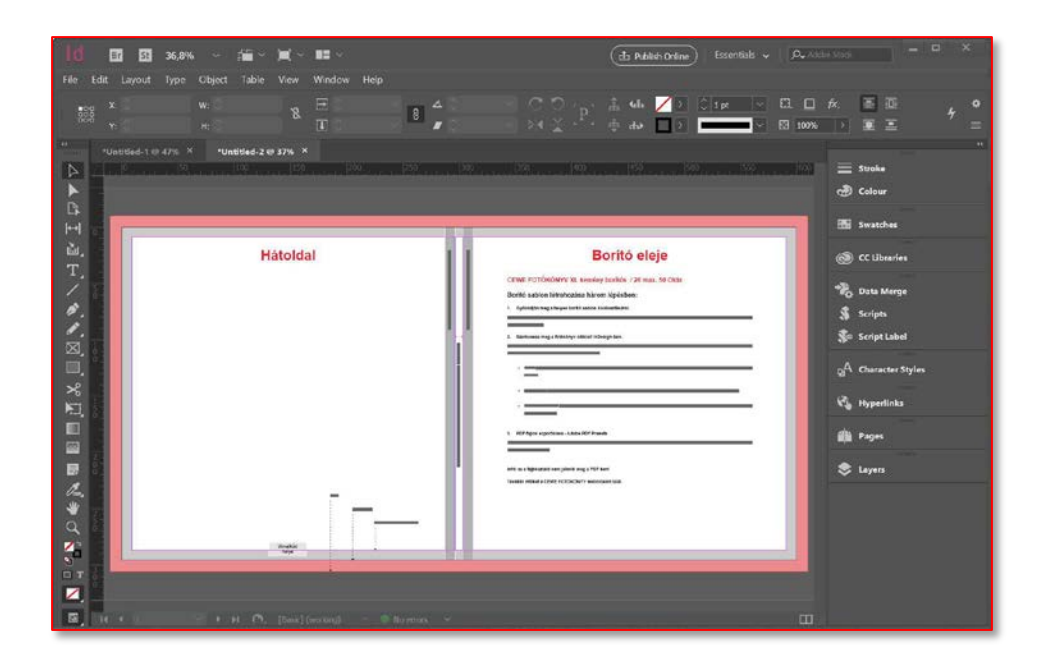

#### > Kifutó

A szerkesztési területen kívüli piros terület a kifutó. Az olyan, teljes oldalt kitöltő elemeknek, mint például a hátterek, feltétlen le kell fedniük a kifutó teljes területét.

#### > Vágott méret

A vágott méret a kész termék mérete. A vágás a piros és szürke terület találkozásánál van, de a gyártási technológia következtében ez max. 3 mm-es eltérést mutathat, és így a pirossal jelölt kifutó területére eshet.

#### > Szerkesztési terület

A szürke terület a biztonsági távolság. Annak érdekében, hogy a szövegből vagy grafikai elemekből semmi ne kerüljön levágásra, a fehér színnel jelölt területen belül szerkesszen.

#### > Színkezelés

A helyes színmegjelenítés alapja a megfelelő monitor beállítás. Javasoljuk a gamma értéket 2.2-re, a színhőmérsékletet D55-re (5500 K) állítani. Egyszerű kalibráláshoz használhatja a számítógép beállítási lehetőségeit, ahol a kontrasztot, világosságot stb lehet szabályozni. Pontosabb kalibrációhoz szükséges egy megvásárolható kalibráló eszköz.

Az optimális színvisszaadás érdekében a gyártásban minden kimeneti eszközhöz és minden papírtípushoz egyedi ICC profilt alkalmazunk. Kérjük vegye figyelembe, hogy nem minden, a képernyőn látható szín reprodukálható a nyomtatásban. Ezen kívül mások a digitális nyomtatás és a fotónyomtatás, valamint a magasfényű és extra matt papír színvisszaadó tulajdonságai.

Der Arbeitsfarbraum ist sRGB, da dieser medienneutral ist. Einerseits stellt er die optimale Ansteuerung für die Fotoprinter und andererseits die Grundlage für das Farbmanagement der CMYK-Digitaldrucksysteme dar. A CEWE FOTÓKÖNYV PDF exportálója automatikusan biztosítja, hogy a dokumentum sRGB színtérben legyen. Amennyiben a szerkesztés során más színtérben dolgozott, ez a PDF exporttal egyszerűen átalakítható.

A fényképezőgépek RGB fájljait minden további nélkül használhatja. A gyártás során ezek a kimeneti rendszer optimális színtere szerint konvertálódnak.

## 4. lépés / PDF exportálása

### Készítse el a borító és a belső oldalak PDF fájlját.

Ha elkészült a szerkesztéssel, exportálja a borító és a belső oldalak pdf fájljait a CEWE FOTÓKÖNYV pdfexportálójának segítségével. A Sablon-generátor telepítése után ezt megtalálja az Adobe<sup>®</sup> InDesign<sup>®</sup>ban a File > Adobe PDF Presets > CEWE FOTÓKÖNYV opciónál. **Kérjük ne módosítsa a beállításokat!** Az exportáló automatikusan a megfelelő PDF dokumentumot hozza létre.

### > CEWE FOTÓKÖNYV Adobe PDF preset kiválasztása

| ExportCtrl+E[High Quality Print]Publish Online[PDF/X-1a:2001]Publish Online Dashboard[PDF/X-3:2002]Document Presets>Document SetupCtrl+Alt+PUser[Press Quality]File InfoCtrl+Alt+Shift+IFile InfoCtrl+Alt+Shift+I | Adobe PDF Presets        | >                        | Define               |
|----------------------------------------------------------------------------------------------------|--------------------------|--------------------------|----------------------|
| Publish Online[PDF/X-1a:2001]Publish Online Dashboard[PDF/X-3:2002]Document Presets>Document SetupCtrl+Alt+PUser[Press Quality]File InfoCtrl+Alt+Shift+ICEWE_FOTOKONYV_v3.0CEWE Ungarn v3.0                       | Export Ctrl+E            |                          | [High Quality Print] |
| Publish Online Dashboard[PDF/X-3:2002]Document Presets>Document SetupCtrl+Alt+PUser[Press Quality]File InfoCtrl+Alt+Shift+ICEWE_FOTOKONYV_v3.0CEWE Ungarn v3.0                                                    | Publish Online           |                          | [PDF/X-1a:2001]      |
| Document Presets>[PDF/X-4:2008]Document SetupCtrl+Alt+P[Press Quality]User[Smallest File Size][Smallest File Size]File InfoCtrl+Alt+Shift+ICEWE_FOTOKONYV_v3.0                                                    | Publish Online Dashboard |                          | [PDF/X-3:2002]       |
| Document Setup     Ctrl+Alt+P     [Press Quality]       User     [Smallest File Size]     [Smallest File Size]       File Info     Ctrl+Alt+Shift+I     CEWE_FOTOKONYV_v3.0                                       | Document Presets         | >                        | [PDF/X-4:2008]       |
| User<br>File Info Ctrl+Alt+Shift+I CEWE_FOTOKONYV_v3.0 CEWE Ungarn v3.0                                                                                                    | Document Setup           | Ctrl+Alt+P               | [Press Quality]      |
| File Info Ctrl+Alt+Shift+1 CEWE_FOTOKONYV_v3.0                                                                                                    | Ucor                     |                          | [Smallest File Size] |
| File Info Ctri+Ait+Shift+1<br>CEWE Ungarn v3.0                                                                                                    |                          | Chilly Albert Children I | CEWE_FOTOKONYV_v3.0  |
| CETTE_Origun_Volum                                                                                                    | FIIE INTO                | Ctri+Ait+Snift+I         | CEWE_Ungarn_v3.0     |

### > Save as...(Mentés mint)

| Export Adobe PDF                                      |                                     |                                                                                                    |
|-------------------------------------------------------|-------------------------------------|----------------------------------------------------------------------------------------------------|
|                                                       | COLC - COTO/(0104) - 0.0            |                                                                                                    |
| AGODE PUP Preset:                                     | CEWE_POTOKONYV_VS.0                 |                                                                                                    |
| Standard:                                             | None 🗸                              | Compatibility: Acrobat 4 (PDF 1.3)                                                                            |
|                                                       | General                             |                                                                                                    |
| Compression<br>Marks and Bleeds<br>Output<br>Advanced | Description: CEWE PDF<br>érvényes - | sablon generálásához használja ezt a - minden könyvélpusra A<br>eszközt. Kérjük, ne módosítsa a beálításokat. |
| Security                                              | Pages                               | Viewing                                                                                                    |
|                                                       | O All                               | View: Default ~                                                                                               |
|                                                       | O Range: All Pages                  | <ul> <li>Layout: Default</li> </ul>                                                                           |
|                                                       | • Pages 	Spreads                    | Open in Full Screen Mode                                                                                      |
|                                                       | Options                             |                                                                                                    |
|                                                       | Embed Page Thumb                    | nails 🗌 View PDF after Exporting                                                                              |
|                                                       | C Optimise for Fast W               | eb View 🗍 Creste Acrobat Layers.                                                                              |
|                                                       | Create Tagged PDF                   |                                                                                                    |
|                                                       | Export Layers: Visible              | 8. Printable Layers 💛                                                                                         |
|                                                       | Include                             |                                                                                                    |
|                                                       | Bookmarks                           | Non-Printing Objects                                                                                          |
|                                                       | Hyperlinks                          | Visible Guides and Baseline Grids                                                                             |
|                                                       | Interactive Elements:               | Do Not Include                                                                                                |
|                                                       | Publish your                        | r documents online to the web<br>Online' after your PDF Export                                                |
| Save Preset                                           |                                     | Export Cencel                                                                                                 |

### Ezzel elkészülegy egyoldalas borítójs egy tölboldalas, belső oldalakat tartalmazólokumetum melyet most már feltölthet. (lásd 5. lépés)

### Ellenőrizze a PDF fájlt.

Az exportálást követően mindkét PDF dokumentumot ellenőrizni tudja az Adobe<sup>®</sup> Acrobat Professional<sup>®</sup> vagy az Adobe<sup>®</sup> Acrobat Reader<sup>®</sup> programban. Ahhoz, hogy egyszerre két oldal jelenjen meg egymás mellett, válassza a Nézet > Oldalmegjelenítés > Kétoldalas nézet parancsot, majd ahhoz, hogy az első oldal önállóan a jobb oldalon látszódjon, és utána következzenek a dupla oldalak, a Nézet > Oldalmegjelenítés > Borító megjelenítése kétoldalas nézetben elemet.

| B                |        |                                                                                                    |  |  |
|------------------|--------|----------------------------------------------------------------------------------------------------|--|--|
| Rotate View      |        | ] () () |  |  |
| Page Navigation  | •      |                                                                                                    |  |  |
| Page Display     | *      | Single Page View                                                                                                    |  |  |
| Zoom             | +      | Enable Scrolling                                                                                                    |  |  |
| Iools            |        | Two Page View                                                                                                    |  |  |
| Show/Hide        | ,      | Iwo Page Scrolling                                                                                                    |  |  |
| Display Theme    |        | <ul> <li>Show <u>Gaps</u> Between Pages</li> <li>Show Cover Page in Two Page View</li> </ul>                                                                                                    |  |  |
| Read Mode        | Ctrl+H | Automatically Scroll Shift+Ctrl+H                                                                                                    |  |  |
| Eull Screen Mode | Ctrl+1 | Automatically scroll Similer Curry                                                                                                    |  |  |

#### Javaslatok a PDF dokumentum ellenőrzéséhez:

- Győződjön meg róla, hogy a borító és a belső oldalak egymáshoz illőek-e. Probléma abban az esetben fordulhat elő, ha a két sablon generálásánál a termékinformációk nem azonosak. A feltöltés során történő gyors ellenőrzés jelzi ezt a hibát. (lásd 5. lépés) A borítóhoz pontosan meg kell adni az oldalszámot, hogy a gerinc vastagsága megfelelő legyen.
- Ellenőrizze, hogy minden elem megfelelően helyezkedik-e el.
- Tekintse át, hogy nem maradt-e üres oldal, fotó- vagy szövegkeret.

## 5. lépés / Feltöltés és megrendelés

Amikor elkészültek a PDF dokumentumok, a CEWE FOTÓKÖNYV megrendeléséhez keresse fel a feltöltési oldalt. :

CEWE FOTÓKÖNYV pdf feltöltés

| CEWE FOTÓKÖNYV feltöltése PDF formátumban |  |  |  |
|-------------------------------------------|--|--|--|
| Borító feltöltése PDF formátumban         |  |  |  |
| Belívek feltöltése PDF formátumban        |  |  |  |
| Formátumkövetelmény: PDF/X3 2002          |  |  |  |
|                                           |  |  |  |

- Válassza ki a borító és a belső oldalak PDF fájljait, és kövesse a monitoron megjelenő utasításokat. A feltöltés ideje függ a fájl méretétől (MB) és az internetkapcsolat sebességétől. Amennyiben a feltöltés és a gyors kontroll sikeres volt, az ön dokumentuma továbbításra kerül, egy nyomtatást megelőző részletes ellenőrzésre.
- 2. Ha a rendszer mindent megfelelőnek talál, a megrendelés automatikusan feldolgozásra kerül. A rendelési státuszokat érintő további információkról hamarosan értesítjük. Ha a rendszer hibát érzékel a PDF fájlban, egy hibaüzenet fog érkezni a regisztráció során megadott e-mail címre. Az e-mail tartalmazni fogja, hogy milyen manuális módosításokat szükséges elvégezni a hiba megszűntetése érdekében.

## Vonalkódok és CEWE FOTÓKÖNYV logó

Annak érdekében, hogy a gyártás során a megfelelő borító kerüljön a könyvtesthez, két vonal kód kerül elhelyezésre. A borítón lévő vonalkód helyét a sablon infó-rétegén láthatja.

A belső oldalakhoz egy további fehér lap csatolása történik, amelyen a szükséges vonalkód található. Büszkék vagyunk a CEWE FOTÓKÖNYVRE, ezért minden példányban a vonalkód mellett a logónkat is elhelyezzük.

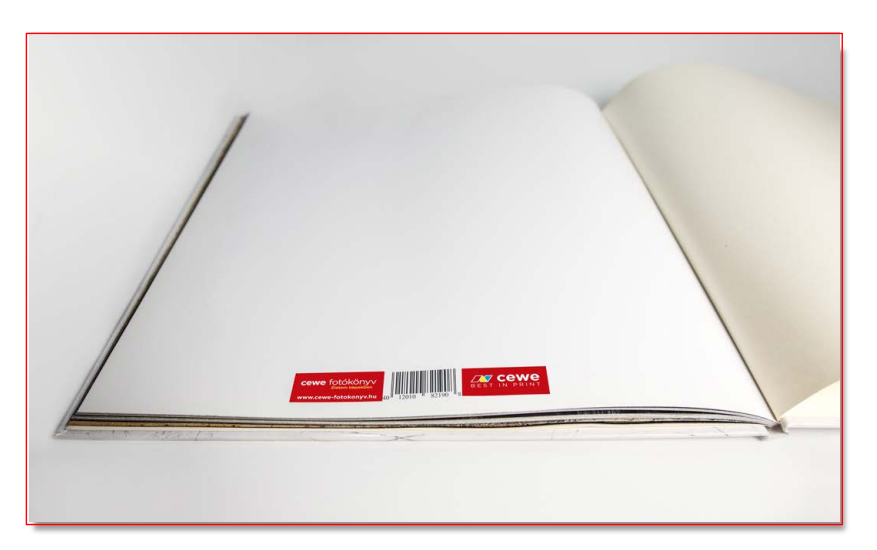